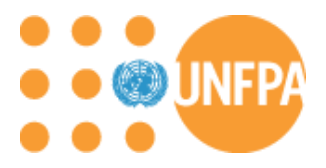

# **UNFPA eSupplier Connection**

## Supplier User Guide

October, 2015

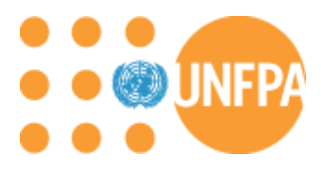

### Contents

| UNFPA eSupplier Connection         | 3  |
|------------------------------------|----|
| Vendor Self Service                | 3  |
| Register as a Vendor User          | 3  |
| Vendor Self Service                | 12 |
| Add Vendor Users                   | 12 |
| Vendor Self Service                | 15 |
| Manage an existing Supplier user   | 15 |
| Vendor Self Service                | 18 |
| Accept and Bid on eTendering event | 18 |
| Vendor Self Service                | 22 |
| Accept a Purchase Order            | 22 |
| Vendor Self Service                | 29 |
| Access Order Tracking Module       | 29 |
| Vendor Self Service                | 30 |
| Inquire on Purchase Orders         |    |
| Vendor Self Service                | 34 |
| Inquire on Receipts                | 34 |
| Vendor Self Service                |    |
| Inquire on Invoices                | 38 |
| Vendor Self Service                | 41 |
| Inquire on Payments                | 41 |
| Vendor Self Service                | 43 |
| Inquire on Account Balances        | 43 |
| Frequently acked Questions         | 46 |

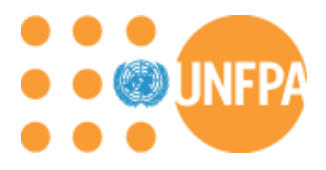

### **UNFPA** eSupplier Connection

The eSupplier Connection (ESC) is a web-based portal that will enable our suppliers to maintain your own login information, respond to bidding events, view and accept purchase orders and inquire on invoice and payment status. The portal also allows you to self-register and create additional supplier users from your organization

### Vendor Self Service

Register as a Vendor User

Please note: This user guide is only intended for *existing* suppliers of UNFPA. If you are a supplier looking to do business with UNFPA or to bid on existing events, please use the following link to 'Register as a Bidder', please refer to the *e-Tendering Supplier Bidder Registration Manual*.

To register as a Supplier User, you should already have been created as a Vendor with UNFPA and have received a supplier registration initiation email. In this email you will be provided the Supplier Portal URL.

#### <u>Please note that Internet Explorer is the best browser to use for this application. Also please make</u> <u>sure all cookies browser cache is deleted before clicking on the link.</u>

a. Login to the Supplier portal as an external generic vendor by clicking the below URL:

URL: https://etendering.partneragencies.org/

User name **WUNDPS** unfpa.guest Password: ..... Login Change Password | Forgotten Password Atlas To obtain support: Other resources: UNDP Users UNDP Atlas Service Centre UNFPA Users My UNFPA "Atlas" signals our global presence and a reliable and comprehensive way for finding information and connecting countries to knowledge, experience and resources as we help people build a better life. UNOPS Users UNOPS Atlas Intranet Page UNU Users **UNU Atlas Information Centre UN Women Users** UN Women Atlas Intranet Page

login user id: unfpa.guest password: why2change

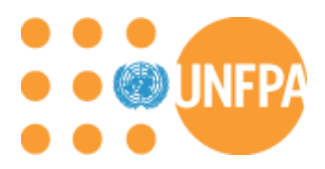

b. On the Login pagelet, click on 'Register as a Supplier' link:

| Login                                                                                                    | 0 - |
|----------------------------------------------------------------------------------------------------|-----|
| Login here as an existing User.                                                                                           |     |
| User ID:                                                                                                    |     |
| Password:                                                                                                    |     |
| Sign In                                                                                                    |     |
| Register as a Sourcing Bidder<br>Click here to register as a bidder and to be able<br>to bid on events.                   |     |
| This is for UNFPA Supplier only. Click here to register as a supplier user. You must have a registration code to continue |     |
| ? I forgot my password                                                                                                    |     |
| Click here to reset your password                                                                                         |     |
| 1                                                                                                    |     |

c. You will be directed to a supplier registration page. You will need information from the supplier registration email initiation to complete the details below:

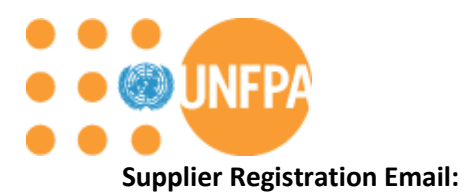

|                 | To                                                                                    |                                                                                                    |
|-----------------|---------------------------------------------------------------------------------------|----------------------------------------------------------------------------------------------------|
| Send            | Cc                                                                                    |                                                                                                    |
| Jena            | Subject:                                                                              | eSupplier Connection (ISSQ Portal Pilot Rol-out                                                                                                    |
|                 | Attached:                                                                             | 😰 UNFPA eSuppler Connection User Guide.pdf (2 MB): 🗟 UNFPA etendering Bidder Guide.pdf (1 MB)                                                                                                    |
| Dear S          | upplier                                                                               |                                                                                                    |
| UNFPA           | is launching                                                                          | a new web-based service to our suppliers – eSupplier Connection (ESC) portal, which will enable our suppliers to:                                                                                                    |
| ****            | Download b<br>Submit bids<br>Review pure<br>Accept pure<br>Set up and r<br>Review pay | id documents and respond to bidding events<br>electronically<br>hase orders<br>mange the user profiles of your employees in the portal<br>ment status                                                                                                    |
| The ES          | C portal is no                                                                        | v live. As our key supplier, we invite you to register as a user. You can access the portal clicking on the below URL:                                                                                                    |
| https:/         | //etendering.                                                                         | sartneragencies.org/                                                                                                    |
| 1.              | Please log-                                                                           | n for the first time with the following:                                                                                                    |
|                 | User name:<br>Password: v                                                             | unfpa guest<br>hydchange                                                                                                    |
| 2.              | Click on the                                                                          | 'Register as a Supplier' hyperlink.                                                                                                    |
| 3.              | To maintair                                                                           | all our suppliers' security, you will need a unique code to register. Enter the below to complete the registration process.                                                                                                    |
|                 | Code: XXXX<br>Vendor Cod<br>Vendor ID: I                                              | 00000<br>e: :00000000<br>00000:xxxxx                                                                                                    |
| 4.              | Follow the r                                                                          | gistration instructions from step "d" onwards in the eSupplier Connection (ESC) User Guide under the section "Register as a Vendor User" (pages 3-9) attached to this email.                                                                                                    |
| 5.              | Please conta                                                                          | ct your UNFPA PS8 SPC focal point and the undersigned if you run into any issues.                                                                                                    |
| We ha           | ve also arran                                                                         | ed a webinar Supplier Training session via Bluejeans on 12 November 2015 at 10am EST time [4pm GMT+1 Time]. If you wish to join, please click on the link below:                                                                                                    |
| https:/         | //bluejeans.co                                                                        | m/136839592                                                                                                    |
| lf you<br>demoi | are not able t<br>Istrating the E                                                     | pattend the webinar, please find enclosed ESC User Guide will show you how to use the portal and the enclosed eTendering Bidder Guide which will show you how to submit a bid. You can also learn at your own time by accessing a training video (duration approx. 45 minutes) SC portal here: |
| https:/         | /youtu.be/qC                                                                          | Yxwr/b420                                                                                                    |
| UNFPA           | is excited to                                                                         | launch this new portal and we look forward to your participation.                                                                                                    |
| Kind r          | egards,                                                                               |                                                                                                    |

## Supplier Registration

Fill in the following information and click on the Create button to create a Supplier account. In order to self register you must have received a predefined code and know your corresponding vendor id.

| Code:  <br>*User ID:<br>Email ID: |     | Description: |          |  |
|-----------------------------------|-----|--------------|----------|--|
| Vendor Code                       |     |              |          |  |
| Language: Englis                  | h 🗸 | Currency:    | <b>Q</b> |  |
| Create 🗲                          | _   |              |          |  |

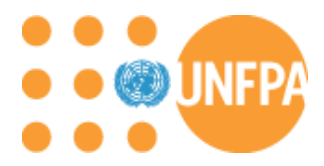

**<u>Code</u>**: This is the generic UNFPA code provided in your Supplier Registration Email

<u>User ID:</u> Please enter your firstname.lastname. Please note, if you have registered as a bidder in the UNDP or UNFPA system, you will need to enter a **new** username for the Supplier Registration.

Description: This field can be used to enter your full name

Email ID: Enter email to be used for any notifications

Vendor Code: This is a unique supplier code provided in your Supplier Registration Email

Vendor ID: This is your UNFPA ATLAS 10-digit Vendor ID

d. Click 'Create', you will receive a message below

#### Register a New User

Your UNPFA Supplier User Account has been created. You should receive an email with login details based on your registration.

Sign-in as New User

Return to Home

#### e. Sign out of the system and close your browser

f. Check system email notification below for login instructions

Dear Supplier,

UNFPA has approved your registration to become a supplier. Your username and temporary password are provided below. If you haven't already signed out of the system, please sign out now and close the browser. In order to ensure proper access is granted to you, please wait about one hour and use the link provided below to login to the system. Once you are logged into the system, the system prompts you to select a new password that is only known to you.

| User ID and Password                       |  |
|--------------------------------------------|--|
| User ID: XXXXX.YYYYY<br>Password: abcdefgh |  |
| URL                                        |  |
| Login to eSupplier System.                 |  |

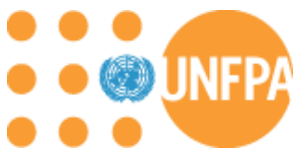

g. Click on the URL provided in the email and you should be able to access the etendering site with login credentials or directly through *https://etendering.partneragencies.org*:

| User name:<br>Password:<br>Login<br>Change Password   For | rgotten Password             | U N<br>D P<br>WORDES<br>UNDES<br>UNDES<br>UNDES<br>UNDES<br>UNDES<br>UNDES<br>UNDES<br>UNDES<br>UNDES                                 |
|-----------------------------------------------------------|------------------------------|----------------------------------------------------------------------------------------------------|
| To obtain support:                                        | Other resources:             | Atlas                                                                                                    |
| UNDP Users                                                | UNDP Atlas Service Centre    |                                                                                                    |
| UNFPA Users                                               | My UNFPA                     | "Atlas" signals our global presence and a reliable and comprehensive                                                                  |
| UNOPS Users                                               | UNOPS Atlas Intranet Page    | way for finding information and connecting countries to knowledge,<br>experience and resources as we help people build a better life. |
| UNU Users                                                 | UNU Atlas Information Centre |                                                                                                    |
| UN Women Users                                            | UN Women Atlas Intranet Page |                                                                                                    |
|                                                           |                              |                                                                                                    |

h. When you log in for the first time, you will be prompted to change your password. Enter the information below and click 'Change Password':

| please change        | your current password before continui |
|----------------------|---------------------------------------|
| Old Password         |                                       |
| New Password'        |                                       |
| Confirm New Password |                                       |
| Change Password      | Clear this form                       |

#### Note:

- UserName: Enter User ID.
- Old Password: Enter the password you receive from the system email notification.

- New Password: Enter a NEW password (At least 8 characters, alpha-numeric with one CAPITAL alphabet/letter).

- Confirm New Password: Re-enter the same NEW password for reconfirmation.

A message will be displayed informing that the password has been changed.

Press the "Change Password" button.

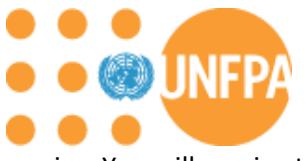

i. You will receive the message below. Click 'Continue':

#### **Password Change Information**

your new password has been set.

Use this new password the next time you log into your account.

| r  | CONTINUE | 1 |
|----|----------|---|
| E. | CONTINUE | 1 |

j. You show be directed to enter a security question profile screen:

#### Atlas Account Security Profile

For security purposes, the secret hint and answer provided will be used in the event that you have forgotten your password.

Please select a hint question from the list provided and specify the answer below:

| Password Hint :        |  |
|------------------------|--|
| Answer :               |  |
| Submit Clear this form |  |

**k.** Select a password hint question and answer. <u>Please note, you will need this when you use the</u> <u>'Forgot Password' feature so please remember to store this information carefully.</u>

| Password Hint : * | (Falls rame 114) |          |
|-------------------|------------------|----------|
| Answer            | Fingel           | *]       |
|                   | Submit Clear t   | his form |

I. You will receive the email below once you have Submitted your security questions:

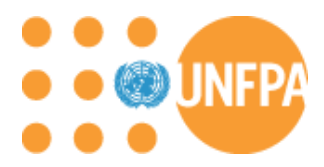

Anu Peery Your Password Hint has been Setup. You will receive the confirmation at your email address (*anushreesax@gmail.com* ) shortly.

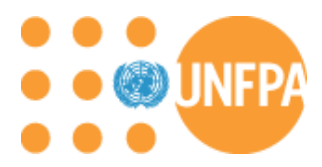

m. You will receive an email like the below with your password hint details:

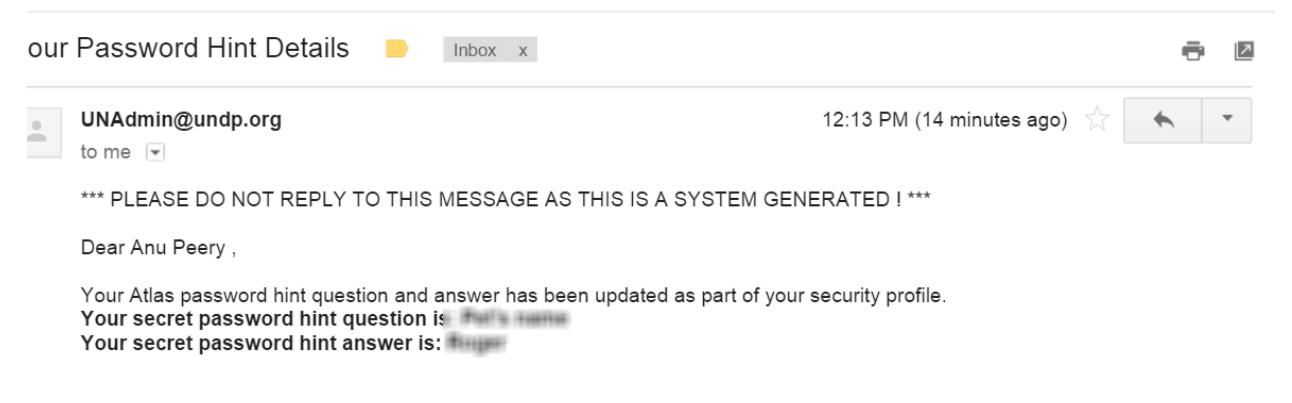

n. You are now logged into the system! Please ensure that you have the word 'SUPPLIER on the URL. If not, please change it to say 'SUPPLIER':

|                                                                                                    | ragencies.org/psp/UNDPFSD1 | ER. ERP/h/?tab=DEFAULT | ი - შ ა | Supplier-facing registry cont. | ×           |
|----------------------------------------------------------------------------------------------------|----------------------------|------------------------|---------|--------------------------------|-------------|
| Atlas                                                                                                    | Welcome Anu Peery to A     | tlas Community!        |         |                                | <u>Home</u> |
| Menu<br>Search:<br>Maintain Supplier Information<br>Manage Events and Place Bids<br>Manage Orders<br>Review Payment Information<br><u>View Terms &amp; Conditions</u> |                            |                        |         |                                |             |

o. Now let's personalize your portal. Click on 'Content' on top right hand corner:

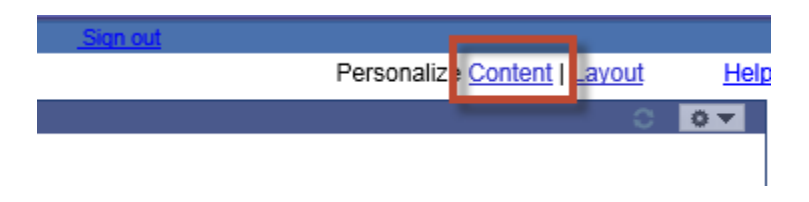

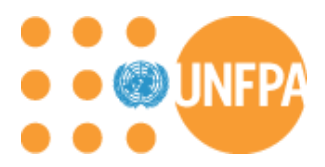

p. Select the pagelets as shown below and click 'Save':

Personalized Home Page

### Personalize Content: My Page

| Т                                                                                                    | ab Name My I         | Page                           |                                                                                                    |
|----------------------------------------------------------------------------------------------------|----------------------|--------------------------------|----------------------------------------------------------------------------------------------------|
| Welcome                                                                                                    | Message              |                                |                                                                                                    |
| Choose Pagelets:                                                                                                    | Simply ch<br>Remembe | eck the iter<br>er to click "( | ns that you want to appear on your hom<br>Save" when done.                                                                                               |
| Arrange Pagelets:                                                                                                    | Go to                | Persor                         | nalize Layout                                                                                                    |
| People Soft Applications         ✓       Menu         ○       Menu - Classic         ○       Top Menu Features I         ○       Main Menu | s<br>Description     |                                | Supply Chain         Login         Recently Dispatched POs         My Buy Events         My Sell Events         My Event Discussions         UNFPA Links |
| Save                                                                                                    | eturn to Home        |                                |                                                                                                    |

q. <u>Congratulations</u>! You now have access to UNFPA eSupplier Connection portal:

| Atlas-                                                                                                    |                                                                                                    |   |
|----------------------------------------------------------------------------------------------------|----------------------------------------------------------------------------------------------------|---|
| And And And And And And And And And And                                                                                       | 1. Mart 2015<br>Table State Control Control Cont |   |
| Average Assessment     Average Assessment     A der Malandersensten     Aufrick Assessment     Aufrick Assessment     Aufrick | No.         Material Science         Material Science                                                                                                    |   |
|                                                                                                    | Teach Restarts Ta                                                                                                    |   |
| No. 2 Antonio Constanti<br>D. M. Constanti<br>No. 2010 (1990)                                                                 | HEREINE CALLER AND CALLER<br>HEREINE CALLER<br>HEREINE CALLER<br>HEREINE CALLER<br>HEREINE                                                                                                    |   |
|                                                                                                    | Annaniti Contralia Panana Program                                                                                                    |   |
|                                                                                                    | Annual Annual Annual Annual Annual Annual Annual Annual Annual Annual Annual Annual Annual Annual Annual Annual                                                                                                    | _ |

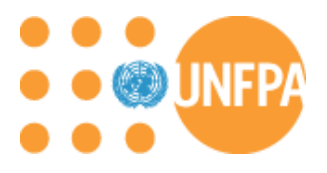

## Vendor Self Service Add Vendor Users

The UNFPA eSupplier connection portal allows you to add additional users for your organization.

a. To create additional users, you will need to log back into the portal. Now click on Maintain supplier information:

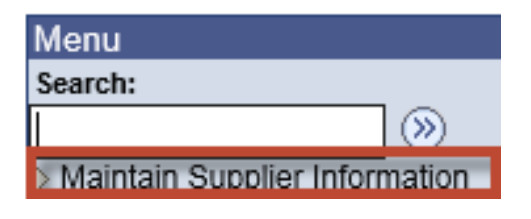

**b.** Click on 'User Profile':

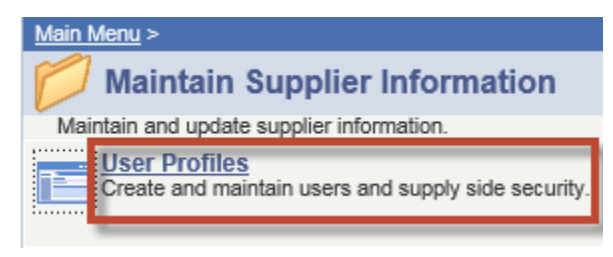

c. Click on 'Add a New Value':

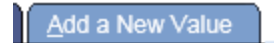

d. Enter firstname.lastname of the supplier's employee user you want to create and Click 'Add':

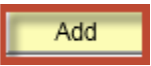

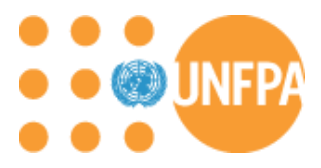

e. Enter Name (Description) and Email address of the supplier user you want to create:

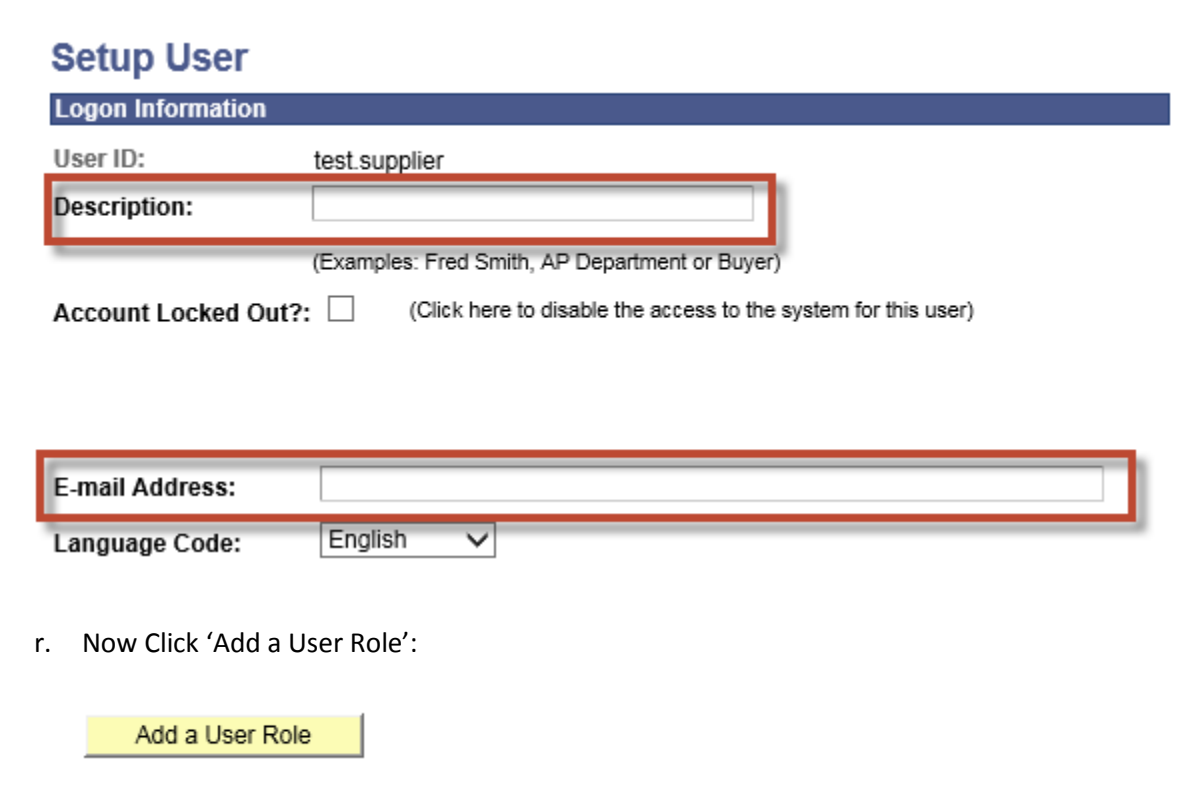

s. Select the roles below and click 'OK':

### Select Roles

|   | Personalize   Find   View All   💷   🛗 🛛 First 🔟 1-4 of 4 💹 Last |                               |  |  |  |  |  |
|---|-----------------------------------------------------------------|-------------------------------|--|--|--|--|--|
|   | Role Name                                                       | Description                   |  |  |  |  |  |
|   | PAPP_USER                                                       | Enterprise Portal User        |  |  |  |  |  |
| ☑ | UN_FPA_ESC_EVENT_VENDOR                                         | Vendo Portal Access Sourcing  |  |  |  |  |  |
| ☑ | UN_FPA_ESC_SUPPLIER                                             | External Supplier facing role |  |  |  |  |  |
| • | UN_FPA_OMS_LINK                                                 | External Supplier Order Track |  |  |  |  |  |
| Ī | OK Cancel                                                       |                               |  |  |  |  |  |

t. Click on 'Add a Supplier':

Add a Supplier

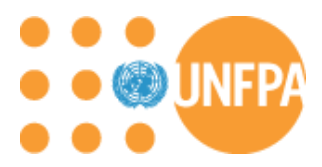

u. You should ONLY see your own UNFPA ATLAS Vendor ID. Check the box and Click 'OK':

| Bellecii a Baş | nyihin? |                         |  |
|----------------|---------|-------------------------|--|
| -              |         | Second Contract of Call |  |
|                |         |                         |  |
|                |         |                         |  |
|                |         |                         |  |
| ОК             | 1100100 |                         |  |

v. Verify all the required field are entered. Click 'Save':

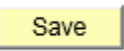

w. <u>Congratulations</u>! You now have successfully added an additional supplier user to UNFPA eSupplier Connection portal. An email notification will be sent to the user created with their log-in details.

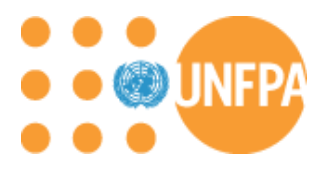

## Vendor Self Service Manage an existing Supplier user

You now have the ability to manage your organization's users via the portal. <u>Please note, you will be</u> managing your own users and it is your responsibility to ensure that their account is locked if not being used every 90 days. You can also re-activate users as needed. UNFPA is not responsible for managing your organizations user access.

Note: Supplier users cannot maintain their own profile for security reasons. You can contact another user for the same supplier to update your user profile or request a change via UNFPA.

a. Login to the portal and Click on top right hand corner. Navigate to the Manage Supplier Information – User Profiles – Find an existing value.

| Menu 🗖                                                                                                    |                                                                                                    |
|----------------------------------------------------------------------------------------------------|----------------------------------------------------------------------------------------------------|
| Search:<br>Maintain Supplier Information<br>- User Profiles<br>Manage Events and Place Bids<br>Manage Orders<br>Review Payment Information<br>- View Terms & Conditions | Security<br>Enter any information you have and click Search. Leave fields blank<br>Find an Existing Value Add a New Value<br>Search Criteria |
|                                                                                                    | Search by: User ID begins with                                                                                                    |
|                                                                                                    | Search Advanced Search                                                                                                    |

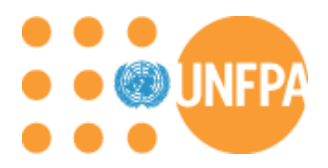

b. Click on 'Search':

### Security

Enter any information you have and click Search. Leave fields blank

| Find an Existing Value <u>A</u> dd a New Value |
|------------------------------------------------|
| ✓ Search Criteria                              |
| Search by: User ID begins with                 |
| Search Advanced Search                         |

c. Select the user you'd like to manage:

| Rest of Party                                                                                                    |
|----------------------------------------------------------------------------------------------------|
| COME ON A DESCRIPTION OF A DESCRIPTION OF<br>A DESCRIPTION OF A DESCRIPTION OF A DESCRIPTION OF A DESCRIPTION OF A DESCRIPTION OF A DESCRIPTION OF A DESCRIPTION OF A DESCRIPTION OF A DESCRIPTION OF A DESCRIPTION OF A DESCRIPTION OF A DESCRIPTION OF A DESCRIPTION OF A DESCRIPTION O |
| Contraction of the Association of Contraction of Contraction of Co    |
| Construction of the second difference of the second difference of the s    |
| 1 Barris College                                                                                                    |
| Theorem and a fight and a second diversion of the                                                                                                    |
| Report Republic                                                                                                    |
| These refs These affects                                                                                                    |
| Second Contract Line                                                                                                    |
| The section of the second                                                                                                    |
| and designed in stratig                                                                                                    |
| ANTINA CANADALIST INTERNAL CONTRACTOR                                                                                                    |
| and a state of the state of the    |
| Annual Content of the Content of the Content of Content of Content    |
| All and a second state of the second state of the second state of     |
| Anna Antone and Anna Anna Anna Anna Anna Anna Anna                                                                                                    |
| And a second second sec    |

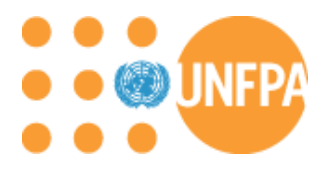

d. You can update email address or click on 'Account lock out' checkbox to terminate the user account. Uncheck the box to 'activate' a user. Click 'Save':

| Account Locked Out?: | (Click here to disable the access to the system for this user) |
|----------------------|----------------------------------------------------------------|
|                      |                                                                |

| E-mail Address: |         |   |  |
|-----------------|---------|---|--|
| Language Code:  | English | ~ |  |

Save

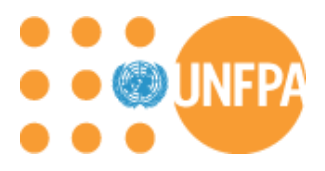

## Vendor Self Service Accept and Bid on eTendering event

- a. Log in to the eSupplier Connection Portal.
- b. Click on 'My Sell Events' section. Click on the 'Event Name' link for intended eTendering event.
   Please note, there can be more event than displayed in this view, please click on 'See all my events' to access all open events:

| My Sell Events                                    |            |                       |                         |               |
|---------------------------------------------------|------------|-----------------------|-------------------------|---------------|
| Event Name                                        | Event Type | Start Date/Time       | End Date/Time:          | <u>Status</u> |
| RFP No. UNFPA/DNK/1for Graphic Design<br>Services | RFx        | 09/07/2015 5:29AM EDT | 22/08/2015 05:29 AM EDT | Accepted      |
| ITB for Audit Services                            | RFx        | 16/07/2015 7:36AM EDT | 29/08/2015 07:36 AM EDT | Accepted      |
| eSc Testing Event Anu 2                           | RFx        | 23/07/2015 7:52AM EDT | 19/09/2015 07:55 AM EDT |               |
| eTendering testing for Suppliers 1                | RFx        | 27/07/2015 3:26AM EDT | 23/09/2015 03:26 AM EDT |               |
| eTendering testing for Suppliers 2                | RFx        | 27/07/2015 3:29AM EDT | 23/09/2015 03:29 AM EDT |               |
| See all of my events                              |            |                       |                         |               |

c. You will be taken into the event details page. Click on 'Accept Invitation':

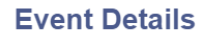

| Accept Invitation<br>Bid on Event                                                |                                                                           | Bidding Shortcuts: | View Your Bid Activity<br>View Bidding Documents<br>Upload XML Bid Response |
|----------------------------------------------------------------------------------|---------------------------------------------------------------------------|--------------------|-----------------------------------------------------------------------------|
| Event Name:<br>Event ID:<br>Event Format/Type:<br>Event Round:<br>Event Version: | eSc Testing Event - Anu 2<br>UNFPA-0000000476<br>Sell Event RFx<br>1<br>1 | My Bid Status:     |                                                                             |
| Event Start Date:<br>Event End Date:                                             | 23/07/2015 7:52AM EDT<br>19/09/2015 07:55 AM EDT                          |                    |                                                                             |

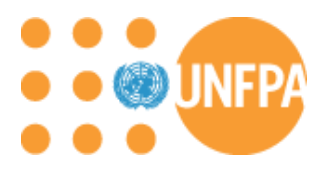

d. Next you will see the 'View Events and Place Bids' search results and you can see that you have accepted your bid event. Click on the link to return to the bid event:

#### **View Events and Place Bids**

Enter search criteria to locate an event for viewing or placing bids.

| Search Criteria                                                                  |                                                   |        |             |                         |               |                |
|----------------------------------------------------------------------------------|---------------------------------------------------|--------|-------------|-------------------------|---------------|----------------|
| Use Saved Search:                                                                | ▼.                                                |        |             |                         |               |                |
| Event ID:                                                                        |                                                   |        | Results S   | hould Include:          |               | _              |
| Event Name:                                                                      |                                                   |        | Pur         | rchase Event            |               |                |
| Event Type:                                                                      | T                                                 |        | Red         | quest For Information   |               |                |
| Event Status:                                                                    | ▼                                                 |        |             |                         |               |                |
| 🗹 Include Decline                                                                | d Invitations?                                    |        |             |                         |               |                |
|                                                                                  |                                                   |        |             |                         |               |                |
| Search Clear Manage Saved Searches Save Search Criteria Advanced Search Criteria |                                                   |        |             |                         |               |                |
| Search Results                                                                   |                                                   |        |             | First                   | 1-13 of 13    | ዾ Last         |
| <u>Event ID</u>                                                                  | Event Name                                        | Format | <u>Type</u> | End Date                | <u>Status</u> |                |
| UNFPA-0000000454                                                                 | RFP No. UNFPA/DNK/1for Graphic<br>Design Services | Sell   | RFx         | 22/08/2015 05:29 AM EDT | Accepted      | <u>Discuss</u> |
| UNFPA-0000000463                                                                 | ITB for Audit Services                            | Sell   | RFx         | 29/08/2015 07:36 AM EDT | Accepted      | Discuss        |
| LINERA-000000476                                                                 | eSc Testing Event - Anu 2                         | Sell   | REV         | 19/09/2015 07:55 AM EDT | Accepted      | Discuss        |

e. You will see the option to 'Decline Event' if you choose to do so. Click 'Bid on Event' to continue the bidding process:

#### **Event Details**

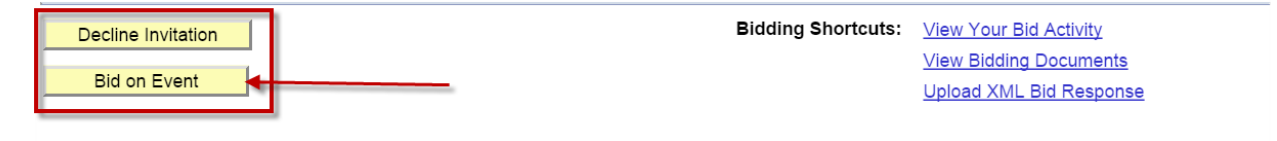

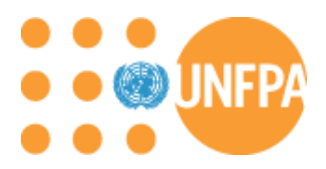

f. Scroll down to enter your bid price. Next 'Click Validate Entries':

| Ctop 4: Enter Line Bid Despenses                                                                                                    |            |                       |                      |                     |                      | _   |   |
|----------------------------------------------------------------------------------------------------|------------|-----------------------|----------------------|---------------------|----------------------|-----|---|
| Step 1: Enter Line Bid Responses                                                                                                    |            |                       |                      |                     |                      |     |   |
| This event contains one or more individual lines that await your bid response. Some or all lines may require your bid in order for<br>consideration by the Event Administrator. |            |                       |                      |                     |                      |     |   |
| Lines in This Event: 1                                                                                                    |            |                       |                      |                     |                      |     |   |
| Your Total Line Pricing: 0.0000 USE                                                                                                    | )          |                       |                      |                     |                      |     |   |
| Hide Line Detail                                                                                                    |            |                       |                      |                     |                      |     | - |
| ★Bid Required ⊕Line Comment                                                                                                    | s/Files    |                       |                      |                     |                      |     |   |
|                                                                                                    | <u> </u> 2 | Previous Line         | s 1 of 1 Next Line   | 5                   |                      |     |   |
| Line Description                                                                                                    | Unit       | Requested<br>Quantity | Your Bid<br>Quantity | Your Unit Bid Price | Your Total Bid Price |     |   |
| 1 Print/web/multimedia (off-site)                                                                                                    | D          | 1.0000                | 1.0000               | 1                   | 0.0000 USD           | Bid | Þ |
| At any point in the bid response process you may save an in-progress bid and resume completion at later time. When your bid response is complete, submit for consideration.     |            |                       |                      |                     |                      |     |   |

g. You should receive the 'No errors found' message. Click 'OK':

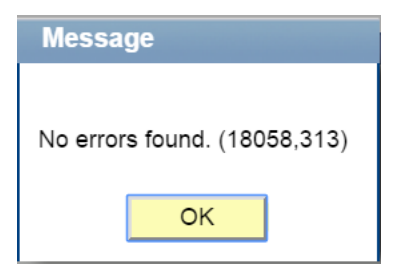

h. Now Click 'Submit Bid' to complete the bidding process. Note that you can also 'Save for later' if you need more time to complete the bid:

| Submit Bid | Save for Later | Validate Entries |
|------------|----------------|------------------|
| L          |                |                  |

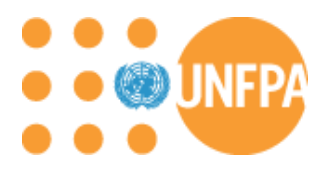

i. <u>Congratulations!</u> You have successfully submitted a bid via the UNFPA eSupplier Connection Portal! Click 'OK':

## **Bid Confirmation**

Your bid has been successfully submitted.

| Bid ID:           | 1                |            | Bid Date:        | 11/08/  | 2015 2:32:28AM E  | ЭΤ |
|-------------------|------------------|------------|------------------|---------|-------------------|----|
| Event ID:         | 000000476        | eSc Testin | ig Event - Anu 2 |         |                   |    |
| Event Format:     | Sell Event       |            | Round:           | 1       | Version:          | 1  |
| Start Date:       | 23/07/2015 7:52A | AM EDT     | End Date:        | 19/09/2 | 2015 07:55 AM EDT | •  |
| Your Total Price: | 1.00 USD         |            |                  |         |                   |    |

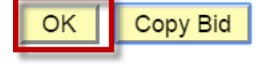

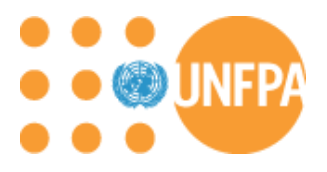

## Vendor Self Service Accept a Purchase Order

- a. Log in to the eSupplier Connection Portal
- b. Click on 'Recently Dispatched POs' section. Select Acknowledge status of 'New': *Please note: Do NOT click on the PO ID hyperlink!*

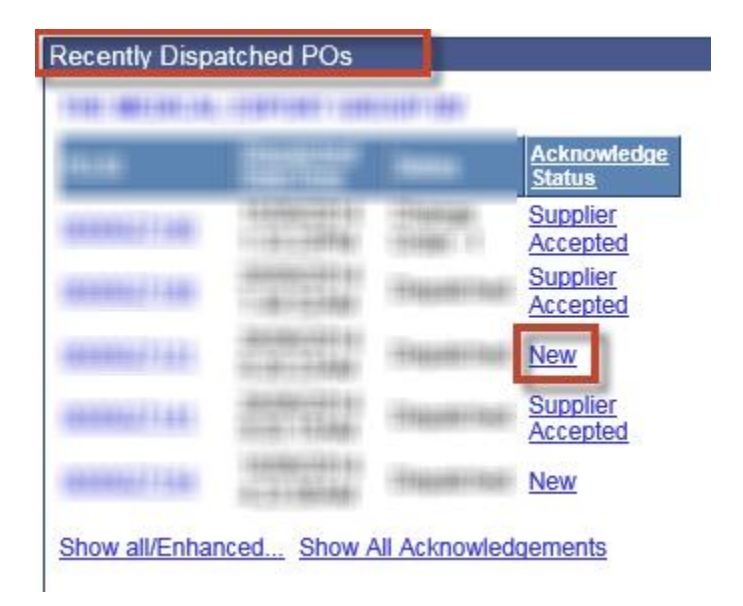

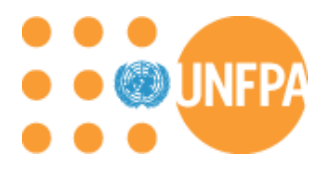

c. Verify that the PO Header Details, Comments and line item information. The 'Acknowledgement Date' will be blank and the 'Acknowledgment Status' will be New:

*Please Note: The POA Response is a default value* – it does NOT save until you have clicked the 'Save and Send Acceptance' button

| Acknowledge Purchase Orders                                                                                                    |                    |                         |                           |
|----------------------------------------------------------------------------------------------------|--------------------|-------------------------|---------------------------|
| Acknowledgement Summary                                                                                                    |                    |                         |                           |
| The subscription of the second state of the                                                                                                    |                    |                         |                           |
|                                                                                                    |                    |                         |                           |
| PO Number:                                                                                                    | PO Date:           | 03/06/2014              |                           |
| Acknowledgement Status: New                                                                                                    | Acknowledge Date:  |                         |                           |
| POA Response: Accepted                                                                                                    |                    |                         |                           |
| PO Header Detail                                                                                                    |                    |                         |                           |
| Standard BU Comments                                                                                                    |                    |                         |                           |
| PO Header Comments                                                                                                    |                    | <u>Find</u> View All    | First 💶 1 of 1 🖿 Last     |
| CTRETTO COMMENSATION TO THE DECEMBER OF THE                                                                                                    |                    |                         |                           |
| 1.1. A REPORT OF A REAL PROPERTY OF A REAL PROPERTY AND A REAL PROPERTY AND A REAL PRO |                    |                         |                           |
| - Tex + 68 - 60 cont - 61 - contex / 61 - 174 - 17 - page - 4                                                                                                    |                    |                         |                           |
| The canadi ba (Second canadia) assesses                                                                                                    |                    |                         |                           |
| For delivery details, please see the attached Shinning Instructions                                                                                                    |                    |                         |                           |
| Tor derivery details, prease see the attached onipping instructions.                                                                                                    |                    |                         |                           |
| Click on the purchase order line number to see more details and to make any n                                                                                                    | nodifications.     |                         |                           |
| POA Lines                                                                                                    | Personalize   Find | <u>View All</u>   💹   🛗 | First 🚺 1-10 of 11 🕨 Last |
|                                                                                                    |                    |                         |                           |

|    | Line Details Extension |             |           |                               |              |
|----|------------------------|-------------|-----------|-------------------------------|--------------|
| Li | ne Item ID             | Description | PO Qty Ac | <u>Cknowledge</u><br>Quantity | POA Response |

| 2        | ********                         | Receile avail and include many sets                                                                                                    | 45.000   | 101000-00     |            | Accepted |
|----------|----------------------------------|----------------------------------------------------------------------------------------------------|----------|---------------|------------|----------|
| 3        | OF VERHICLES AND CO.             | Annage and inter and spatial spatial<br>allast tax reasonable interaction from                                                                                                    | 34.000   |               |            | Accepted |
| 4        | ALTONIA COLOR                    | When any the set of the set of th | 100.000  | 10001000170   |            | Accepted |
| 5        | Service and Address of the       | Tana contra territoria del ante della del ante della della d | 100.000  | 100010001001  |            | Accepted |
| <u>6</u> | AND TO MANAGEME.                 |                                                                                                    | 100.000  | 100010001004  |            | Accepted |
| Z        | And International                | The share in the set of the set of the set o | 10.000   |               |            | Accepted |
| B        | ALTO MEDIA COLOMB                | Annual Annual Annual Control of Annual Annual Annua | -        | 1011000-112   |            | Accepted |
| 9        | MEXT TRANSPORT                   | Concepts ones for any the age of the second second  | 100.000  | 1003-000-96   |            | Accepted |
| 10       | NAME OF TAXABLE PARTY OF TAXABLE | COMPANY CONTRACTORS                                                                                                    | 1000-000 | 1000010000110 | $\bigcirc$ | Accepted |

# Please note that you are not able to make any modifications at the header and line level of to the purchase order.

- d. 🔎 Icon represents a line comment. Click on it to review.
- e. If an attachment exists on the line, you will see the 'View Attachment' button. Click on it to open and view attachment:

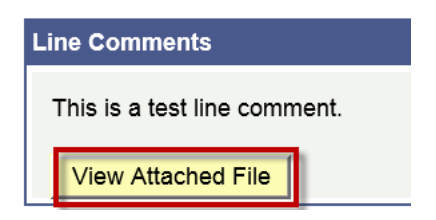

Please note, the attachment will open in a new browser session. You can close this browser after reviewing the attachment.

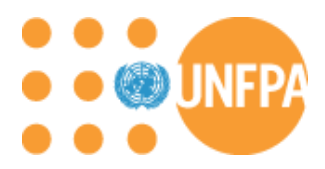

f. Now Click 'Return' to return back to Purchase Order Line details page:

| Acknowledge F       | Acknowledge Purchase Orders |                        |           |          |                    |      |                         |
|---------------------|-----------------------------|------------------------|-----------|----------|--------------------|------|-------------------------|
| Line Comm           | ents                        |                        |           |          |                    |      |                         |
| PO Number:          | 1000027113                  | Line Number:           | 10        | Item ID: | 107770030000105000 |      |                         |
| Line Comments       |                             |                        |           |          |                    | Find | First 🚺 1-2 of 2 🚺 Last |
| - 1953 ( broppin    | alitospeli adler 3          | 1010-101-101-10<br>101 | en 31     | 16 -     |                    |      |                         |
| - 1911 ( 10 ( pair) | alitorgali adda: 3          | 1010-01-01 a           | ppro (#1) | 16 -     |                    |      |                         |
| Return              |                             |                        |           |          |                    |      |                         |

g. Click on line item hyperlink 1 to review line item details. Verify Due Date, Quantity:

| Acknowledge Purc         | hase Orders                                                                                                    |                                                                  |                               |                            |
|--------------------------|----------------------------------------------------------------------------------------------------|------------------------------------------------------------------|-------------------------------|----------------------------|
| Acknowledgen             | nent Details                                                                                                    |                                                                  |                               |                            |
|                          |                                                                                                    |                                                                  |                               |                            |
| Item Detail              |                                                                                                    |                                                                  | <u>Find</u>   <u>View All</u> | First 🚺 1 of 11 🕨 Last     |
| Line Number:             | 1                                                                                                    |                                                                  |                               |                            |
| Unit of Measure:         | Pack 100                                                                                                    | Item Response: A                                                 | Accepted                      |                            |
| Item ID:                 | INFUSION/SIET2                                                                                                    | Vendor Item ID:                                                  |                               |                            |
|                          |                                                                                                    | Extension:                                                       |                               |                            |
| Description:             | TRANSFORME AND ADDRESS OF ADDRESS OF ADDRESS ADDRESS A | 1. AND 101.000 FRANKLY FT 107 (108) FT                           | 01.000.0007500.0018           | 10000-1001-000             |
| More Item Details        | / /                                                                                                    |                                                                  |                               |                            |
| Schedules                |                                                                                                    | Personalize                                                      | l Find I View All I 🗖 I 🛗     | First 🚺 1 of 1 🚺 Last      |
| Due Date & Quantity      | Price Ship To                                                                                                    |                                                                  |                               |                            |
| Order<br>Sched Sched Due | <u>ler Order</u><br><u>e Date Due Time</u>                                                                                                    | <u>Order</u> <u>Acknowled</u><br><u>Quantity</u> <u>Due Date</u> | <u>lge Ack</u>                | <u>Quantity</u> POA Status |
| 1 1 20/                  | 10/2014                                                                                                    | 400.0000 20/10/201                                               | 4                             | 400.0000                   |
|                          |                                                                                                    |                                                                  |                               |                            |

Return

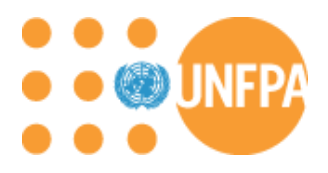

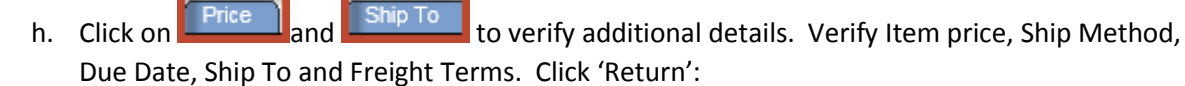

Note: If you have any questions or concerns about the Purchase Order details, please contact UNFPA Buyer via email.

| Schedule       | es           |                          |                | Pe                   | ersonalize   Find   View All   🗖 | First 🚺 1 of 1 🚺 Last      |
|----------------|--------------|--------------------------|----------------|----------------------|----------------------------------|----------------------------|
| Due Date       | e & Quantit  | y Price SI               | hip To 🛛 🧰     |                      |                                  |                            |
| Order<br>Sched | <u>Sched</u> | <u>Order</u><br>Due Date | Order<br>Price | Order<br>Ship Method | Acknowledge<br>Price             | Acknowledge<br>Ship Method |
| 1              | 1            | 20/10/2014               | 12.17000       | OCEAN                | 12 17000                         | OCEAN                      |

| Schedule                          | es    |                   | Personalize   Find   View A | d   🗖   🛗 🛛 First 🚺 1 | of 1 🚺 Last     |  |
|-----------------------------------|-------|-------------------|-----------------------------|-----------------------|-----------------|--|
| Due Date & Quantity Price Ship To |       |                   |                             |                       |                 |  |
| Order<br>Sched                    | Sched | Order<br>Due Date | Ship To                     | Freight Terms         | <u>Currency</u> |  |
| 1                                 | 1     | 20/10/2014        | Bangladesh                  | Carriage Paid to      | USD             |  |
|                                   |       |                   |                             |                       |                 |  |

Return

i. If you have reviewed the Purchase Order details and are ready to 'Accept' the PO and all terms and conditions, click on 'Save and Send Acceptance'. Please record the PO ID that is being accepted.

Please note, once you have click this button you are accepting all the PO terms and conditions as a legal binding document. If you have any concerns on the PO, and are communicating with the UNFPA buyer, you can Click Save and come back to 'Accept' the PO:

| Save | Save & Send Acceptance |
|------|------------------------|
|      | ,                      |

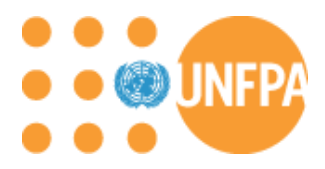

j. Once you click the 'Save and Send Acceptance' button, you will see the message below:

Acknowledge Purchase Orders

**Save Confirmation** 

| $\checkmark$ | The Save was successful.                                                  |
|--------------|---------------------------------------------------------------------------|
|              | You have now accepted this UNFPA PO, which is a legally binding contract. |
| C            |                                                                           |

k. You will be directed to the PO Acknowledgements Search screen. Click on 'Home'. Select the Supplier Accepted link of the PO that you have recently' Accepted':

| Recently Dispatched POs                     |                         |               |                       |  |  |  |  |
|---------------------------------------------|-------------------------|---------------|-----------------------|--|--|--|--|
| 10.00100-0                                  |                         | 10011-000     |                       |  |  |  |  |
| <u>PO ID</u>                                | Dispatched<br>Date/Time | <u>Status</u> | Acknowledge<br>Status |  |  |  |  |
| 00001118                                    | 1.00000000              | -100048       | Supplier<br>Accepted  |  |  |  |  |
| 000017138                                   | 4-2-44                  | -tapations    | Supplier<br>Accepted  |  |  |  |  |
| 00001111                                    |                         | <b>HEAD</b>   | Supplier<br>Accepted  |  |  |  |  |
| 800857144                                   | 10000-0011<br>0000-0000 | 10000100      | Supplier<br>Accepted  |  |  |  |  |
| 00001714                                    | 4.20.007m               | 10000100      | New                   |  |  |  |  |
| Show all/Enhanced Show All Acknowledgements |                         |               |                       |  |  |  |  |

I. Click on Send E-mail link at the bottom of the page.

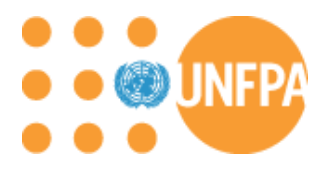

m. Verify that the To email is the correct buyer email, verify email subject to ensure that the correct PO ID is referenced. Click Send. This email will alert the UNFPA Buyer that you have 'Accepted' the PO:

#### Acknowledge Purchase Orders

### **Email Message**

| то:            | hilaire-madsen@unfpa.org                                                                                                    |          |
|----------------|----------------------------------------------------------------------------------------------------|----------|
| CC:            |                                                                                                    |          |
| BCC:           |                                                                                                    |          |
| Email Subject: | Acceptance of Purchase Order                                                                                                    |          |
| Message:       | To view Acceptance, click on the link below:<br>https://finance-<br>dev.partneragencies.org/psp/UNDPFSD1/SUPPLIER/ERPSUPPLIER/ERP/c/ROLE_VENDO<br>R.PO_SS_POA_HIST.GBL?<br>Action=U&ViaEmail=Y&BUSINESS_UNIT=UNFPA&PO_ID= &EIP_CTL_ID=167<br>693105868709300000001&MODE=H&RESPONDED_DTTM=2015-07-24-09.21.53.000000 | <b>^</b> |
| Send           | If you are the buyer or an internal PeopleSoft user, click on this link:<br>http://undop1fs-                                                                                                    | ~        |

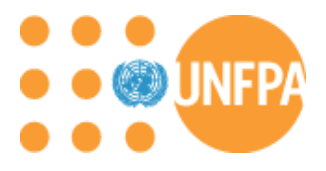

## Vendor Self Service Access Order Tracking Module

a. Click on 'Order Tracking' hyperlink to access the External UNFPA Order Tracking system. This application is used to allow the Vendor to enter shipment tracking dates.

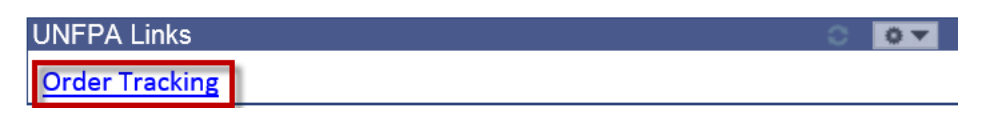

b. You will be taken to the Order Tracking site. Please enter login credentials to this site:

|   |              |        |          |          |      |       | Search English Franç | ais Español Contact News | Log in Register     |
|---|--------------|--------|----------|----------|------|-------|----------------------|--------------------------|---------------------|
|   | Acc          | cessRH | About Us | Products | Plan | Order | RHInterchange        | Capacity Building        | My Account          |
| [ | User Name    | I      |          |          |      |       |                      |                          | Return to Full Page |
|   | Password     |        |          |          |      |       |                      |                          |                     |
| [ | Remember Me  |        |          |          | _    |       |                      |                          |                     |
|   | Porgot Passw | vord   |          |          |      |       |                      |                          |                     |

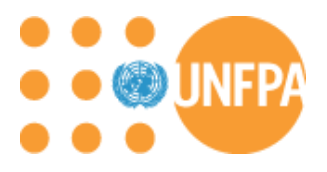

## Vendor Self Service Inquire on Purchase Orders

a. Navigate to the Manage Order – Purchase Orders. Enter specific PO ID and click 'Search':

| Atlas                                                                                                    | Welcome def                                                                                                    | ault.supplier, Yo      | our Atlas Financo                              | e Last Login Datetime : 0 |
|----------------------------------------------------------------------------------------------------|----------------------------------------------------------------------------------------------------|------------------------|------------------------------------------------|---------------------------|
| Menu Search: Search: Maintain Supplier Information Manage Events and Place Bids Manage Orders - Purchase Orders - Acknowledge Purchase  | Purchase Orders<br>Filter Options                                                                                              | d click on Search. Lea | ve blank for all values.                       |                           |
| Orders<br>– <u>View Order Summary</u><br>– <u>View Receipts</u><br>▷ Review Payment Information<br>– <u>View Terms &amp; Conditions</u> | Search Criteria<br>From PO ID:<br>To PO ID:<br>Item ID:<br>Vendor Item ID:<br>From Date:<br>To Date:<br>Buyer:<br>Contract ID: |                        | (example: 01/31/2000)<br>(example: 01/31/2000) | s Waiting Acknowledgement |

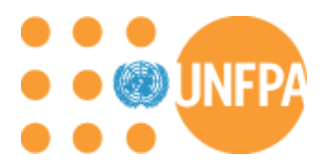

b. Click on the relevant PO ID to review additional details:

| Pur            | chase Orders                                                                                                    |                 |                           |              |                     |                                     |  |  |  |  |  |  |  |  |
|----------------|----------------------------------------------------------------------------------------------------|-----------------|---------------------------|--------------|---------------------|-------------------------------------|--|--|--|--|--|--|--|--|
| Pu             | rchase Ord                                                                                                    | er List         |                           |              |                     |                                     |  |  |  |  |  |  |  |  |
| 1461           |                                                                                                    |                 |                           |              |                     |                                     |  |  |  |  |  |  |  |  |
| <u>Set fil</u> | Default View for Change Orders:       All lines                                                                                                    |                 |                           |              |                     |                                     |  |  |  |  |  |  |  |  |
| Purc           | Purchase Order List Personalize   Find   View All   🕮   🗰 First 💶 1-5 of 5 💟 Last                                                                                                    |                 |                           |              |                     |                                     |  |  |  |  |  |  |  |  |
| PO             | PO Details Header Details                                                                                                    |                 |                           |              |                     |                                     |  |  |  |  |  |  |  |  |
|                | Purchase Order                                                                                                    | <u>Status</u>   | Last Dispatched Date/Time | <u>Lines</u> | <u>Total Amount</u> | <u>Acknowledge</u><br><u>Status</u> |  |  |  |  |  |  |  |  |
|                | 000027884                                                                                                    | Change Order -1 | 23/07/2015 7:53:06AM      | 3            | 127(1981)8          | USD Supplier<br>Accepted            |  |  |  |  |  |  |  |  |
|                | 000037388                                                                                                    | Change Order -1 | 17/07/2015 9:27:48AM      | 2            | 1000-0              | USD Supplier<br>Accepted            |  |  |  |  |  |  |  |  |
|                |                                                                                                    | Dispatched      | 07/07/2015 5:16:48PM      | 1            | 10.1000             | USD Supplier<br>Accepted            |  |  |  |  |  |  |  |  |
|                | 888837148                                                                                                    | Dispatched      | 28/05/2015 10:31:28AM     | 1            | -200-0              | USD Supplier<br>Accepted            |  |  |  |  |  |  |  |  |
|                |                                                                                                    | Change Order -1 | 25/02/2015 5:27:43AM      | 1            | 10,141-0            | USD Supplier<br>Accepted            |  |  |  |  |  |  |  |  |
| ✓              | Select All     Clear All     The View PDF button allows you to generate a printable version of the purchase order.     Using the Default View for Change Orders options you can control if the report generated     shows all lines or only the latest changes. (This same option is also used to control the     generated and the PO- |                 |                           |              |                     |                                     |  |  |  |  |  |  |  |  |

c. Do not click on the checkbox next to any Purchase Order and 'View Selected POs in Downloadable Format' as this would not work. Instead, follow the step to download into Excel in the next step.

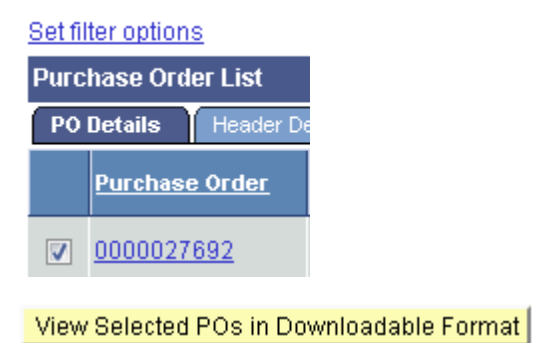

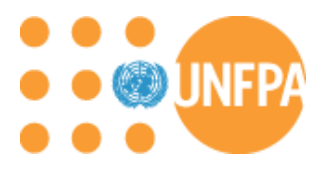

d. Click on to see comments and attachments:

| Purchase Orders      |                       |                         |          |           |                                        |                       |
|----------------------|-----------------------|-------------------------|----------|-----------|----------------------------------------|-----------------------|
| Purchase Orde        | er Details            |                         |          |           |                                        |                       |
| IMRES                |                       |                         |          |           |                                        |                       |
| PO Number:           | 0000028775            | Purchase Order Date:    | 03/06/20 | 15        | Change Order Number:                   | 1                     |
| PO Status:           | Dispatched            | Last Dispatch:          | 16/06/15 | 10:12:14  | View PO Change His                     | story                 |
| Buyer:               | rakesh.agarwal        |                         |          | Purchas   | e Order Total                          |                       |
| Billing Location:    | DNK40                 |                         |          | Merchan   | dise Amt:                              | 17,508.75             |
| Payment Terms:       | Net 30                |                         |          | Freight/1 | Tax/Misc.:                             | 0.00                  |
| View:                | All lines             | ~                       |          | Total An  | iount:                                 | 17,508.75 USD         |
| Standard BU Comm     | ents                  |                         |          |           |                                        |                       |
| Purchase Order Lines |                       |                         |          | Person    | <u>alize   Find  </u> View All   🍱   🏙 | First 🚺 1 of 1 🚺 Last |
| Line Information     | xtension Line Details | s <u>C</u> ontract Info |          |           |                                        |                       |
| Line Status Item ID  | Description           |                         | Quanti   | ity       | Amount Comm                            | ents Change Order     |
| 1 Active             | 881 10011000          | agents manager-         | 1000.500 | 00 PK     | 17,508.75 USD                          | View PO Changes       |
|                      |                       |                         |          |           |                                        |                       |
| Invoice List         |                       |                         |          | Parson    | elize   Find   View All   💷   🛗        | First 🚺 1 of 1 🚺 Lost |

| Invoice List |              |        | Personalize   Fir | nd   View All   💷   🛗 | First 🚺 1 of 1 🔟 Last |
|--------------|--------------|--------|-------------------|-----------------------|-----------------------|
| Invoice      | Invoice Date | Amount | <u>Due Date</u>   | Appr Stat             | <u>Voucher</u>        |
|              |              | 0.000  |                   |                       |                       |

No Invoices Found Return to Purchase Order List

e. Click on 'View Attached File' to open up a new browser and view attachment and click 'Return':

| Purchase Orde   | ers                    |                            |           |          |             |             |                       |  |  |  |  |
|-----------------|------------------------|----------------------------|-----------|----------|-------------|-------------|-----------------------|--|--|--|--|
| Line Comments   |                        |                            |           |          |             |             |                       |  |  |  |  |
| PO Number:      | 0000028775             | Line Number:               | 1         | Item ID: | 100001 1000 |             |                       |  |  |  |  |
| Line Comments   |                        |                            |           |          |             | <u>Find</u> | First 🚺 1 of 1 🔟 Last |  |  |  |  |
| Please see Line | 1 attachment for UNFPA | 's General Conditions of C | Contracts | (GCCs).  |             |             |                       |  |  |  |  |
| Return          |                        |                            |           |          |             |             |                       |  |  |  |  |

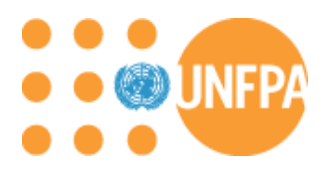

f. Click on the download icon to download to excel. Please note: You must allow pop ups for this to work.

| Purchase O                             | rders                  |                           |                             |                                                                                      |             |                  |                  |              |                                |                             |
|----------------------------------------|------------------------|---------------------------|-----------------------------|--------------------------------------------------------------------------------------|-------------|------------------|------------------|--------------|--------------------------------|-----------------------------|
| Downloa                                | d Pu                   | rchase                    | e Orders                    |                                                                                      |             |                  |                  |              |                                |                             |
| Customize the gr<br>the data into an e | id to sho<br>excel spr | w the desire<br>eadsheet. | d columns, then click on th | ne download to grid icon in the                                                      | e grid head | ler to load      |                  |              | _                              |                             |
| ,                                      |                        |                           |                             |                                                                                      |             |                  |                  | Personaliz   | e   <u>Find</u>   View All   💆 | 🛗 🛛 First 🚺 1-4 of 4 🗖 Last |
| Date/Qty Deta                          | nils                   | Header Detai              | ils    Header Comments      | Line Details Line Co                                                                 | mments      | Schedule Details | Ship To Comments |              |                                |                             |
| PO Number                              | Line                   | Schedule                  | tem ID                      | Description                                                                          | Revis       | sion Due Date    | PO Qty UOM       | Price        | Merchandise Amt                | Freight/Tax/Misc. Currency  |
| 0000027                                | 1                      | 1                         | MPR01-124101                | никконструкция<br>архиваля - колор<br>на использование<br>на спорта - Пактара<br>ска | 12          |                  | 153-000-101      |              |                                | 0.000 USD                   |
| 0000027                                | 2                      | 1                         | 101111                      |                                                                                      |             |                  | 10000-0001-011   | 1140000      | 127608-181                     | 0.000 USD                   |
| 0000027                                | 2                      | 2                         | 101111                      |                                                                                      |             | 11111030141      | 10000-0001-011   | 116000       | 122000-00                      | 0.000 USD                   |
| 0000027                                | 3                      | 1                         | PRESS AND                   | the to the strength interiors                                                        |             | 1000000101       | 110001100        | 100301-00001 | 10000101                       | 0.000 USD                   |
| Return                                 |                        |                           |                             |                                                                                      |             |                  |                  |              |                                |                             |

#### g. All PO's and lines selected will download to excel:

|        | А         | В    | С        | D       | E                                                                                                    | F        | G          | Н      | Ι   | J     | К               | L                 | м        | N |
|--------|-----------|------|----------|---------|----------------------------------------------------------------------------------------------------|----------|------------|--------|-----|-------|-----------------|-------------------|----------|---|
| 1      | PO Number | Line | Schedule | Item ID | Description                                                                                                    | Revision | Due Date   | PO Qty | иом | Price | Merchandise Amt | Freight/Tax/Misc. | Currency |   |
| 2      | 27692     | 1    | 1        |         | NY                                                                                                    |          | 23/07/2015 | 530    | 100 |       |                 | 0                 | USD      |   |
| 3      | 27692     | 2    | 1        |         | Magazanan (u. Pan, Pan, Balagara) a su tak<br>manunan Pankagari (u. manunan, Pankagara)<br>ang Pangari (u. manunan, Pilagaran da Pangara)<br>alamata |          | 30/09/2014 | 30000  | P10 | -     | 198800          | 0                 | USD      |   |
| 4      | 27692     | 2    | 2        |         | Magazanun in Amerikan Belingent in in sint<br>Imponén Phalageri (Binmonéne, Belingen<br>Hagi Timpo Bine (Bin, Phagi gerdénéne (B<br>Bingén)          |          | 11/11/2014 | 30000  | P10 | 100   | 127000          | 0                 | USD      |   |
| 5      | 27692     | 3    | 1        | 0.000   | The second second second                                                                                                    |          | 18/08/2014 | 1      | EA  | 99998 | -0038           | 0                 | USD      |   |
| 6<br>7 |           |      |          |         |                                                                                                    |          |            |        |     |       |                 |                   |          |   |

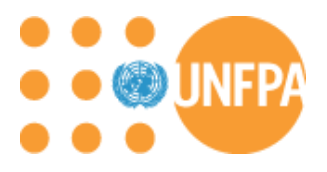

## Vendor Self Service Inquire on Receipts

You are now able to inquire if your delivered Purchase Orders have been received in the UNFPA system. There has to be a receipt in the system in order for outstanding invoices to be processed.

a. Click on Manage Orders -> View Receipts:

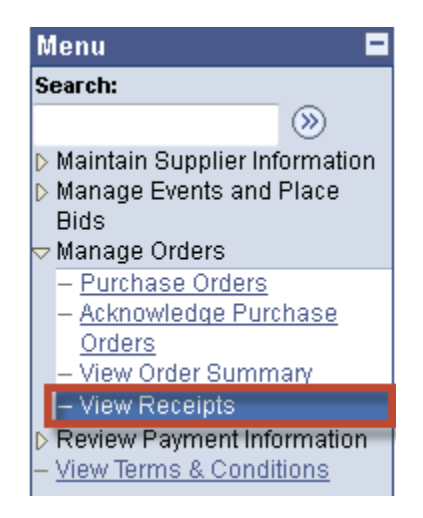

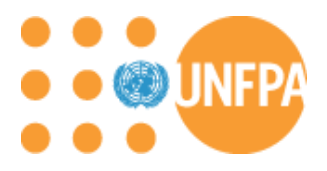

b. You can search for Receipts by entering a date range or search for a specific PO number. Please be sure to enter 'From and To' dates and PO id to ensure that the correct information is displayed:

| Review Receipts                         |                                              |
|-----------------------------------------|----------------------------------------------|
| Filter Options                          |                                              |
| 100000000000000000000000000000000000000 |                                              |
| Enter search criteria and               | click on Search. Leave blank for all values. |
| Search Criteria                         |                                              |
| From Receipt Date:                      | (example: 31/12/2000)                        |
| To Receipt Date:                        | (example: 31/12/2000)                        |
| From PO ID:                             | Q                                            |
| To PO ID:                               |                                              |
| Shipment Number:                        | Q.                                           |
| Item ID:                                | Q                                            |
| Vendor Item ID:                         | Q                                            |
| Receipt Status:                         | ▼                                            |
| Search                                  |                                              |

- c. Click 'Search':
  - i. If no information is displayed then the PO has not been received in the system:

| Review Re        | eceipts                        |           |                |                |                    |                                |            |               |
|------------------|--------------------------------|-----------|----------------|----------------|--------------------|--------------------------------|------------|---------------|
| Receipt          | Lines                          |           |                |                |                    |                                |            |               |
| 1449102-0        |                                |           |                |                |                    |                                |            |               |
| Set filter optio | ins                            |           |                |                |                    |                                |            |               |
|                  |                                |           |                |                | Personalize        | <u>Find</u>   View All   🗖   🛗 | First 🚺 ·  | l of 1 🖿 Last |
| Receiver ID      | <u>Received</u><br><u>Date</u> | PO Number | <u>Ship No</u> | <u>Item ID</u> | <u>Description</u> | Received                       | <u>uom</u> | <u>Status</u> |
|                  |                                |           |                |                |                    |                                |            |               |

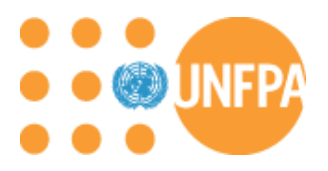

| Review Receipts           |            |                |                |                    |                             |            |               |
|---------------------------|------------|----------------|----------------|--------------------|-----------------------------|------------|---------------|
| Receipt Lines             |            |                |                |                    |                             |            |               |
| 10000000                  |            |                |                |                    |                             |            |               |
| Set filter options        |            |                |                |                    |                             |            |               |
|                           |            |                |                | <u>Personalize</u> | Find   View All   💷   🛗 🛛 F | First 🚺 1  | of 1 💵 Last   |
| Receiver ID Received Date | PO Number  | <u>Ship No</u> | <u>Item ID</u> | <u>Description</u> | <u>Received</u>             | <u>uom</u> | <u>Status</u> |
|                           |            |                |                |                    |                             |            |               |
|                           |            |                |                |                    |                             |            |               |
| Review Receipts           |            |                |                |                    |                             |            |               |
| Receipt Lines             |            |                |                |                    |                             |            |               |
| 144410222                 |            |                |                |                    |                             |            |               |
| Set filter options        |            |                |                |                    |                             |            |               |
|                           |            |                |                | Personalize        | Find   View All   🗖   🛗 F   | irst 🚺 1-  | 3 of 3 🗈 Last |
| Receiver ID Received Date | PO Number  | Ship No        | Item ID        | Description        | Received                    | <u>uom</u> | <u>Status</u> |
| 0000000227 17/10/2011     | 0000000218 |                |                |                    | 2.0000                      | EA         | Closed        |

An an angle in the a destruction of the sec Web a completion of Web The Completion of the Second Second Sec

denistrani.

#### ii. Click on the 'Receiver ID hyperlink':

0000000227 17/10/2011 0000000218

0000000227 17/10/2011 0000000218

| Review Receipts              |                  |                |                |                                                                                                    |                             |            |               |
|------------------------------|------------------|----------------|----------------|----------------------------------------------------------------------------------------------------|-----------------------------|------------|---------------|
| Receipt Lines                |                  |                |                |                                                                                                    |                             |            |               |
| 100010222                    |                  |                |                |                                                                                                    |                             |            |               |
| Set filter options           |                  |                |                |                                                                                                    |                             |            |               |
|                              |                  |                |                | <u>Personalize</u>   <u>F</u>                                                                                                    | Find   View All   🗖   🛗 🛛 F | irst 🚺 1-  | 3 of 3 🚺 Last |
| Receiver ID                  | <u>PO Number</u> | <u>Ship No</u> | <u>ltem ID</u> | <u>Description</u>                                                                                                    | Received                    | <u>uom</u> | <u>Status</u> |
| <u>0000000227</u> 17/10/2011 | 0000000218       |                |                |                                                                                                    | 2.0000                      | EA         | Closed        |
| <u>0000000227</u> 17/10/2011 | 0000000218       |                |                | TERREPORTED A COMPLETE AND A COMPLETE AND A COMPLETA AND A COMPLETA AND A COMPLET | 1.0000                      | EA         | Closed        |
| 0000000227 17/10/2011        | 0000000218       |                |                | REPORT OF CONTRACTORS                                                                                                    | 1.0000                      | EA         | Closed        |

1.0000 EA

1.0000 EA

Closed

Closed

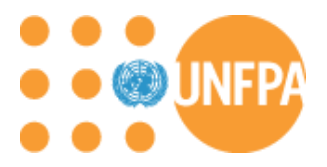

iii. View and Verify Receipt Date, quantity, and receipt line details. If an invoice has been entered against the receipt, then you will see the invoice details. If it is blank then the invoice has not been entered in the system yet.

| Review Receipts        |                     |                          |                   |                  |            |        |
|------------------------|---------------------|--------------------------|-------------------|------------------|------------|--------|
| <b>Receipt Details</b> |                     |                          |                   |                  |            |        |
| 1000710222             |                     |                          |                   |                  |            |        |
| Receipt Number:        | 000000227           |                          | Packing Slip      | p Number:        |            |        |
| Receipt Datetime:      | 17/10/2011 3:37AM   |                          | Pro Number        |                  |            |        |
| Receipt Status:        | Fully Received      |                          |                   |                  |            |        |
| Item ID:               |                     |                          |                   |                  |            |        |
| Vendor Item ID:        |                     |                          |                   |                  |            |        |
| Quantity Received:     | 2.0000              | Each                     |                   |                  |            |        |
| Quantity Inspected:    | 0.0000              | Each                     |                   |                  |            |        |
| Quantity Accepted:     | 2.0000              | Each                     |                   |                  |            |        |
| Quantity Returned:     | 0.0000              | Each                     |                   |                  |            |        |
| Quantity Rejected:     | 0.0000              | Each                     |                   |                  |            |        |
| Net Receipt Quantity:  | 2.0000              | Each                     |                   |                  |            |        |
| Reason for Rejection:  |                     |                          |                   |                  |            |        |
| RMA Number:            | RMA                 | Line:                    |                   |                  |            |        |
| Durchass Order Cobed   | ulo                 |                          |                   |                  |            |        |
| PO Number Due Date     | uie<br>Quant        | ity Ship To              | Ship Via          | Freight Trm      | Price      | Amount |
| 0000000218 08/07/20    | 11 2.00             | 00 EECA RO<br>Bratislava | Common<br>Carrier | Free on<br>Board | 18-0000    | USD    |
| Invoice Lines          |                     |                          |                   |                  |            |        |
| Invoice Descri         | iption              | Statistic Am             | ount              |                  | Unit Price | Amount |
| P000000<br>Inv.#2011   | ANAL INFRARED (MIC) |                          | EA                |                  | -8-8888    | USD    |

d. <u>**Congratulations!**</u> You have been able to search for a receipt belonging to you as a Supplier and review receipt activity!

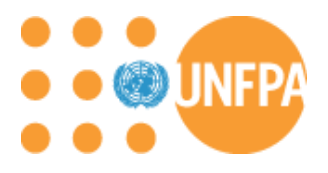

## Vendor Self Service

Inquire on Invoices

To Amount:

**Approval Status:** 

Search

a. Click on Review Payment Information - > Invoices. Be sure to select **From** Date and **To** Date and/or **From** Invoice Number and **To** Invoice Number:

| Review Invoices           |                                              |   |
|---------------------------|----------------------------------------------|---|
| Filter Options            |                                              |   |
| 1000100000                |                                              |   |
| Enter search criteria and | click on Search. Leave blank for all values. |   |
| Search Criteria           |                                              |   |
| From Invoice Number:      |                                              |   |
| To Invoice Number:        |                                              |   |
| Item ID:                  | Q                                            |   |
| Vendor Item ID:           |                                              | Q |
| From Date:                | example: 01/31/2000)                         |   |
| To Date:                  | (example: 01/31/2000)                        |   |
| From Amount:              |                                              |   |

•

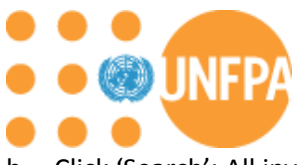

b. Click 'Search': All invoices based on the search criteria will be displayed.

# Review Invoices

ALC: NO.

#### Set filter options

|                               | Per:         |                  |     | r <u>sonalize   Find</u>   🌌   🛗 🛛 First 🚺 1-4 of 4 🚺 Las |                 |                |  |
|-------------------------------|--------------|------------------|-----|-----------------------------------------------------------|-----------------|----------------|--|
| Invoice Number                | Invoice Date | <u>Gross Amt</u> |     | <u>Approval</u><br><u>Status</u>                          | <u>Due Date</u> | <u>Voucher</u> |  |
| Restricted of Party of Street | 20/07/2015   | 187578           | USD | Pending                                                   | 19/08/2015      | 00071829       |  |
| 444                           | 22/05/2015   | 1810-0           | USD | Pending                                                   | 21/06/2015      | 00071821       |  |
|                               | 01/05/2015   | 1910010          | USD | Approved                                                  | 31/05/2015      | 00071822       |  |
|                               | 06/04/2015   | HE 10 7818       | USD | Approved                                                  | 06/05/2015      | 00071830       |  |

- c. Click on invoice number link to review additional details: You will be able to see all relevant information related to the invoice.
  - 1. Gross amount
  - 2. Payment Status
  - 3. Payment number
  - 4. Payment Date
  - 4. Purchase Order

Please Note: If there is no payment number then the payment has not been made yet. However if there is a receipt number then you will be able to check if the PO has been received and no payment is made.

You can also click on details regarding Purchase Order and Receipts to see additional details.

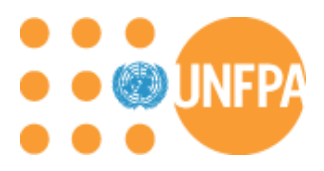

d. Click on 'Return to invoice list' to get back to the previous page:

| Review Invoices<br>Invoice Detai | Is                   |                                   |            |                                       |                             |
|----------------------------------|----------------------|-----------------------------------|------------|---------------------------------------|-----------------------------|
| 4441000                          |                      |                                   |            |                                       |                             |
| Invoice Number:                  | P027157              | Inv                               | oice To    | otal                                  |                             |
| Invoice Date:                    | 01/05/2015           | Gr                                | ioss Ar    | nount:                                | 15,100-01 (188)             |
| Due Date:                        | 31/05/2015           | Dis                               | scount     | :                                     | 10-011100                   |
| Discount End Date:               |                      | Ne                                | et Arno    | unt:                                  | 10.100-0-1100               |
| Approval Status:                 | Approved for Payment |                                   |            |                                       |                             |
| Payment Status:                  | Paid in Full         |                                   |            |                                       |                             |
| Terms:                           |                      |                                   |            |                                       |                             |
| Invoice Line Detail              | ls                   |                                   |            | Personalize   Find   View All   🗖   🛗 | First 🚺 1 of 1 🕨 Last       |
| <u>Item ID</u>                   | Description          | <u>Statistic</u><br><u>Amount</u> | <u>uom</u> | Unit Price                            | Amount                      |
| MARCELL FOR 71                   |                      |                                   | 191        | 11.78686                              | 101101-010                  |
| Payment Schedule                 | e                    |                                   |            | Personalize   Find   View All   🗖   🛗 | First 🚺 1 of 1 D Last       |
| Scheduled to Pay Pa              |                      | <u>Gross Amt</u>                  | ISD        | Discount Method Statu                 | s <u>On Hold</u> Withd Hold |
| 51/03/2013                       | 00072103             | 0                                 | 00         | Wandar Faid                           | 140 140                     |

| <ul> <li>Payments</li> </ul> | Made        | Personalize   Find   View All   🗖   🛗 | First 🚺 1 of 🖞 | 1 🗈 Last |
|------------------------------|-------------|---------------------------------------|----------------|----------|
| Reference                    | <u>Date</u> |                                       | <u>Amount</u>  |          |
| <u>20150710-1</u>            | 10/07/2015  |                                       | 10-100-01      | USD      |
|                              |             |                                       |                |          |

| ▼ Purchase Orde | ers | Personaliz | <u>e   Find</u>   View All   🗖   🏙 | First 💶 1 of 1 🕨 Last |
|-----------------|-----|------------|------------------------------------|-----------------------|
| Purchase Order  |     | PO Date    | <u>Status</u>                      |                       |
| 0000027157      |     | 06/06/2014 | Dispatched                         |                       |

| ▼ Receipts    |         | Personal              | izze   Find   View All   🛺   🛗 👘 First 🚺 1 of 1 🕨 Last |
|---------------|---------|-----------------------|--------------------------------------------------------|
| Received Date | Receipt | Number Bill of Lading | Packing Slip                                           |
| 28/05/15      | 000003  | 0531                  |                                                        |

Return to Invoice List

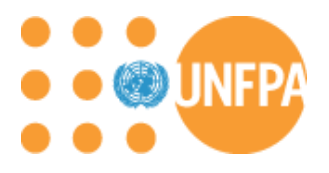

## Vendor Self Service

### Inquire on Payments

a. Click on Review Payment Information -> Payments. Enter your invoice number (or From and To Payment Date). Please ensure that the date field are blank if you are searching by invoice id. Click 'Search':

| <b>Review Payments</b>   | <b>i</b>                                        |
|--------------------------|-------------------------------------------------|
| <b>Filter Options</b>    |                                                 |
| 10010                    |                                                 |
| Enter search criteria an | nd click on Search. Leave blank for all values. |
| Search Criteria          |                                                 |
| Invoice Number:          | Bel 187785                                      |
| Payment Reference:       |                                                 |
| From Payment Date:       | (example: 31/12/2000)                           |
| To Payment Date:         | example: 31/12/2000)                            |
| Search                   | Return to Vendor List                           |

b. You will see a list of payments been made to your Vendor ID for the date range. Click on any payment reference link. You will be able to see additional payment information:

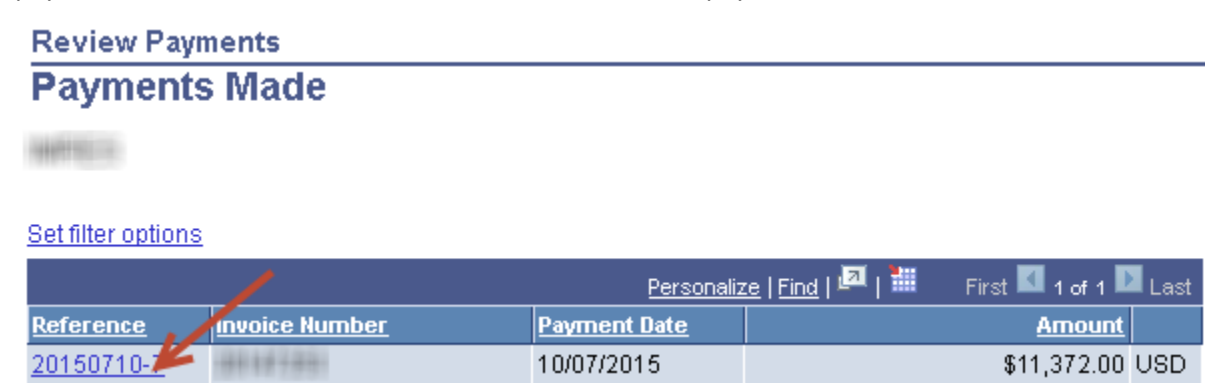

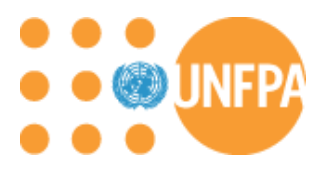

c. You can verify payment details:

| <b>Review Paym</b> | ents                |               |                |             |
|--------------------|---------------------|---------------|----------------|-------------|
| Payment <b>D</b>   | )etails             |               |                |             |
| 1440100            |                     |               |                |             |
|                    |                     |               |                |             |
|                    |                     |               |                |             |
| Invoice Number:    | 20147253            | Payment Date: | 10/07/2015     |             |
| Method:            | Manual              | Pay Status:   | Paid           |             |
| Amount:            | \$11,37             | 2.00 USD      |                |             |
| Paid To:           | 10000000            |               |                |             |
|                    |                     |               |                |             |
| Country:           | Acres Applications  | 100           |                |             |
| Location:          | -managements        |               |                |             |
| Street:            |                     |               |                |             |
| Number             |                     | -             |                |             |
| Number.            | Addition:           | Type:         |                |             |
| City:              | 121000              |               |                |             |
|                    |                     | Postal:       | 1000140        |             |
| Community:         |                     |               |                |             |
| From:              | NAME OF CONSTRUCTOR |               |                |             |
| Payment Advice     |                     |               |                |             |
| Invoice            | <u>Gross Amount</u> | Discount      | Discount Taken | Paid Amount |
|                    | 11,372.00 USE       | 0.00 USD      | 0.00 USD       | 11,372.00 U |

11,372.00 USD

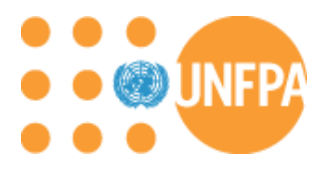

## Vendor Self Service Inquire on Account Balances

You can inquire on any invoices entered but awaiting payment.

16/05/2014

16/05/2014

15/05/2014

13/05/2014

13/05/2014

12/05/2014

12/05/2014

12/05/2014

12/08/2008

4114144

11111111111

111111111111

a. Click on Review Payment Information -> Account Balances: You will get a list of invoices awaiting payments. If the Status is 'Pending', the invoice has not been approved in the system. If the Status is 'Approved', then the invoice has been approved for payment. Click on one of the invoices:

| nvoice List    |              |              |               |     |                 |               |         |
|----------------|--------------|--------------|---------------|-----|-----------------|---------------|---------|
| ANTICIA.       |              |              |               |     |                 |               |         |
| Amount:        |              | \$232,105.60 | USD           |     |                 |               |         |
| Invoice Number | Invoice Date |              | <u>Amount</u> |     | <u>Due Date</u> | <u>Status</u> | Voucher |
| Television     | 20/07/2015   |              | 1872781       | USD | 19/08/2015      | Pending       | 000     |
| 444            | 22/05/2015   |              | 1110-0        | USD | 21/06/2015      | Pending       | 000     |
|                | 06/04/2015   |              | 18117818      | USD | 06/05/2015      | Approved      | 000     |
|                | 27/05/2014   |              | 10/10-0       | USD | 26/06/2014      | Approved      | 000     |
|                | 27/05/2014   |              | 101111-0      | USD | 26/06/2014      | Approved      | 000     |
| 00101010       | 23/05/2014   |              | 01-100-01     | USD | 22/06/2014      | Approved      | 000     |
|                | 23/05/2014   |              | 10.227.01     | USD | 22/06/2014      | Approved      | 000     |
|                | 21/05/2014   |              | 10/10-01      | USD | 20/06/2014      | Approved      | 000     |
|                | 16/05/2014   |              | 10110-01      | USD | 15/06/2014      | Approved      | 000     |

USD 15/06/2014

USD 15/06/2014

USD 14/06/2014

USD 12/06/2014

USD 11/06/2014

USD 11/06/2014

USD 11/06/2014

USD 12/08/2008

USD 12/06/2014

000

000

000

000

000

000

000

000

Approved

Approved

Approved

Approved

Approved

Approved

Approved

Approved

Approved

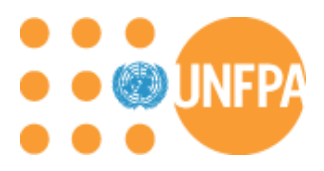

b. Click on one of the invoice links for additional details. You can review schedule pay date, payment status, gross amount etc.:

| Account Balances                        |                                                                                                    |                             |                                  |               |                |            |
|-----------------------------------------|----------------------------------------------------------------------------------------------------|-----------------------------|----------------------------------|---------------|----------------|------------|
| Invoice Details                         |                                                                                                    |                             |                                  |               |                |            |
| 100000000000000000000000000000000000000 |                                                                                                    |                             |                                  |               |                |            |
| Invoice Number:                         | -0010-107                                                                                                    | Invoice Date:               | 27/05/2014                       |               |                |            |
| Gross Invoice Amount:                   | 15/70-0                                                                                                    | Due Date:                   | 26/06/2014                       |               |                |            |
| Invoice Lines                           |                                                                                                    | Ē                           | <u>Personalize   Find</u>   View | AII   🗖   🛗   | First 🚺 1-3 of | 3 🗈 Last   |
| <u>Item ID</u>                          | <u>Description</u>                                                                                                    | <u>Statistic</u><br>Arnount | <u>Unit Pric</u>                 | <u>e</u> !!   | Merchandise /  | <u>\mt</u> |
| (MINUT) 19591                           | - Particular - Annal Content - Content - Conte | 1991                        |                                  | ÷             | 1818           |            |
| (MITCH-)/00-                            | Augentustering Strengtermeditori                                                                                                    | 100                         | -9-000                           | 81            | 187.00         | -811.000   |
|                                         | Transportation committee                                                                                                    | 191                         | 100-000                          | 81            | 1860           | -0111000   |
| Payment Schedule                        |                                                                                                    |                             | Personalize   Find   Vie         | w All   🗖   🛗 | First 🚺 1 o    | f 1 💵 Last |
| Scheduled to<br>Pay                     | <u>nt Amount</u>                                                                                                    | Discount                    | Method                           | <u>Status</u> | <u>On Hold</u> | Wthd Hold  |
| 26/06/2014                              | US                                                                                                    | D \$0.00                    | EFT L                            | Unselected    | No             | No         |

Return to Invoice List

c. To determine which PO is related to any 'account balance invoice', record the 'invoice number':

Invoice Number:

11608778

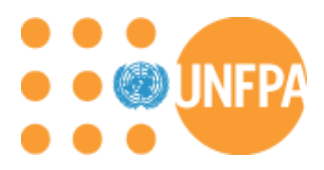

d. Now navigate to the Invoice menu. Enter the invoice number you recorded in the prior step in the From and To Invoice Number fields. Keep the From Date field blank. Click 'Search':

| ·····                                |                           |                |              |                         |
|--------------------------------------|---------------------------|----------------|--------------|-------------------------|
| Review Payment Information           |                           | 100 100000     |              |                         |
| – Invoices                           | Enter search criteria and | click on Searc | h. Leav      | ve blank for all values |
| - <u>Payments</u>                    |                           |                |              |                         |
| - Account Balances                   | Search Criteria           |                |              |                         |
| - <u>View Terms &amp; Conditions</u> | From Invoice Number:      | 116(8778)      |              |                         |
|                                      | To Invoice Number:        | 11600790       |              |                         |
|                                      |                           | _              | 2            |                         |
|                                      | Item ID:                  |                |              | Q                       |
|                                      | Vendor Item ID:           |                |              |                         |
|                                      | From Date:                |                | 31           | (example: 01/31/2000)   |
|                                      | To Date:                  | 11/08/2015     | 31           | (example: 01/31/2000)   |
|                                      |                           |                |              |                         |
|                                      | From Amount:              |                |              |                         |
|                                      | To Amount:                |                |              |                         |
|                                      | Approval Status:          |                | $\checkmark$ |                         |
|                                      | Search                    |                |              |                         |

e. The related invoice will be displayed. Click on the 'invoice number link':

| Review Invoid      | es           |                                       |          |                                        |            |                 |
|--------------------|--------------|---------------------------------------|----------|----------------------------------------|------------|-----------------|
| Invoice Lis        | st           |                                       |          |                                        |            |                 |
| 141-00110-0        | 100000-000   | 1010100                               |          |                                        |            |                 |
|                    |              |                                       |          |                                        |            |                 |
| Set filter options |              |                                       |          |                                        |            |                 |
|                    |              | <u>Pe</u>                             | ersonali | <u>ze</u>   <u>Find</u>   <sup>1</sup> | A First    | 💶 1 of 1 💽 Last |
| Invoice Number     | Invoice Date | Gross Amt                             |          | <u>Approval</u><br><u>Status</u>       | Due Date   | Voucher         |
| 11448278           | 02/06/2014   | · · · · · · · · · · · · · · · · · · · | USD      | Approved                               | 02/07/2014 | 00071758        |

f. You can now see the corresponding Purchase Order (and Receipt if it exists) related to the invoice.

| Purchase Orders |                | Personalize    | Find   View All     | P 📲 F        | irst 💶 1 of 1 💵 Last |
|-----------------|----------------|----------------|---------------------|--------------|----------------------|
| Purchase Order  | PO Date        |                | <u>Status</u>       |              |                      |
| 0000026307      | 05/03/2014     |                | Dispatched          |              |                      |
|                 |                |                |                     |              |                      |
| ▼ Receipts      |                | Personalize    | Find   View All   🎚 | 🄊 📔 🛛 Firs   | st 🚺 1 of 1 🚺 Last   |
| Received Date   | Receipt Number | Bill of Lading |                     | Packing Slip |                      |
| 02/06/14        | 0000030445     |                |                     |              |                      |

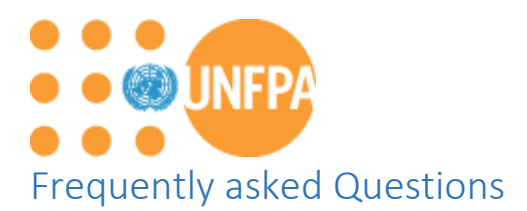

#### 1) How do I register as a Supplier on the UNFPA eTendering website?

You will receive an invitation email from the Procurement Services Branch with the details on how to register. If you are an existing supplier for UNFPA and are interested in registering on the website, please contact your UNFPA PSB contact.

Please note, you will require to register as a UNFPA supplier user even if you have an existing UNDP login.

# 2) I am not able to access the eTendering website. I am trying to login with the details received in the registration email but keep getting an error message?

First, please delete your internet browser cache and temporary internet files. Then close the browser, open a new one and then try accessing the system.

If you run into password issues like "Credential are not valid for..." then please delete your internet browser cache and temporary internet files. Then close the browser, open a new one and then try accessing the system.

Do **not** save your system passwords on Internet browsers. This is the most common cause of password related issues.

Please check the password to ensure that there are no spaces before or after. If you continue having problems, please click on 'Forgot Password' link to reset your password (see next point). Details will be sent to the email you used during registration.

# 3) What shall I do if I do not remember the password or have exceeded the number of login attempts or after two unsuccessful attempts to login into the eTendering website?

Tendering system will allow suppliers 3 incorrect login attempts after which their access gets temporarily deactivated. They can then use the "Forgotten Password" link on login page to get a new temporary password. Suppliers can use the "Forgotten Password" feature (see below point) any number of times to get a temporary password.

Please use the "Forgotten Password" link present on the Login page and follow instructions: *https://etendering.partneragencies.org* 

| UNFPA                                |
|--------------------------------------|
| User name:                           |
| Password:                            |
| Change Password   Forgotten Password |

Enter User ID and Email address. While entering email, use the email address that was used during registration process. You will be receiving an email from eTendering system (from: **UNAdmin@undp.org**) with a new password.

#### **Forgotten Your Password**

Please enter your Atlas login ID and e-mail address. Veuillez taper votre nom d'utilisateur et l'adresse électronique correspondante. Escriba su nombre de usuario y la correspondiente dirección e-mail.

| Atlas Login ID: |        |                 |  |
|-----------------|--------|-----------------|--|
| e-mail address: |        |                 |  |
|                 | Submit | Clear this form |  |

After you have received such password email, please follow these steps:

- Access https://etendering.partneragencies.org
- Use User ID (sent to user after registration) & temporary password sent by admin to login.
- After login in, system will prompt to change temporary password.
- UserName: Enter User ID.
- Old Password: Enter the temporary password sent by admin (case-sensitive).
- New Password: Enter a NEW password (At least 8 characters, alpha-numeric with one CAPITAL alphabet/letter).
- Confirm New Password: Re-enter the same NEW password for reconfirmation.
- A message will be displayed informing that the password has been changed.
- Press "Change Password" button to access the system.

If you are still encountering problem, please write to our Technical Support email: <u>gurudu@unfpa.org</u> to request for a new password.

# 4) I try to register my company on UNFPA eTendering website but a message informs me that my profile already exists on the site. Why and what should I do?

This message means that the user id already exists and has already been registered on the website. Please check your email to find any messages from unfpa.org to find your username and password. Or, please update the user id you're using to register.

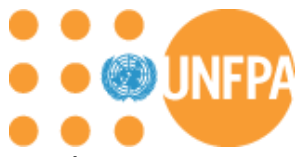

#### 5) How can I change my email address?

Please refer to the user guide on how to update information for existing users.

#### 6) Once I login, the landing page looks different from the screenshots on the training manuals. What should I do?

Please delete all browser cache and closer all browsers. Restart a browser and log in again.

#### 7) How do I participate in UNFPA tenders?

If you are not a current UNFPA supplier, you will need to register as a bidder in eTendering website.

Once you are registered as a bidder or a supplier user, all available tenders and bids are available on the site. Please follow instructions provided in the training guide for details on exactly how to bid on events.

#### 8) How do I register as a bidder in the eTendering website?

Please refer to the eTendering Bidder Guide on how to register as a bidder.

#### 9) When there is a tender, do you notify us or the system automatically notify us of this?

For open tenders, you will always be able to see it, when you log on to eTendering website.

The buyers/SPC will still announce UNFPA tenders in UNGM. If you sign up for the Tender Alert Service in UNGM (<u>www.UNGM.org</u>) for a fee, you will get an automatic notification from UNGM.

For limited tenders, the buyers/SPC will invite you to attend, and you will get an email notification.

#### 10) I am having difficulties with eTendering website, what can I do?

If you are having trouble logging into the site please ensure that you are using internet explorer or Firefox. Next try closing your browser and opening a new session. Finally you can restart your computer. If none of the above work, please contact your Procurement Service Branch (PSB) representative at UNFPA.

#### 11) One of our registered users has left the company. How do I inactivate his account?

Please follow the user guide training manual provided under 'Vendor Self Service' section to inactivate user accounts.

#### 12) Will we still receive the PDF version of the POs from the UNFPA Buyers?

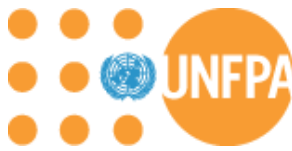

Yes, you will still be receiving the PDF version of the POs by email from the UNFPA Buyers as it is before. You will not be able to download a PDF version of the POs from the ESC portal, but you will also be able to download the PO into Excel.

#### 13) Are we accessing the same Order Tracking System (OTS2) from the eTendering website?

Yes, there is only one OTS2 system. The link in the eTendering website provides you a convenient access to OTS2. Some of you are going directly to access OTS2 via myAccessRH. Whichever way you are accessing OTS2, you will be entering information in only one OTS2 system.

# 14) I am a service supplier and I am not able to access Order Tracking System (OTS2) from the eTendering website?

The OTS2 is meant for tracking the delivery of goods from goods suppliers. If you are a service-provider supplier, this would not be relevant for you. Thus, you will not be able to access OTS2.